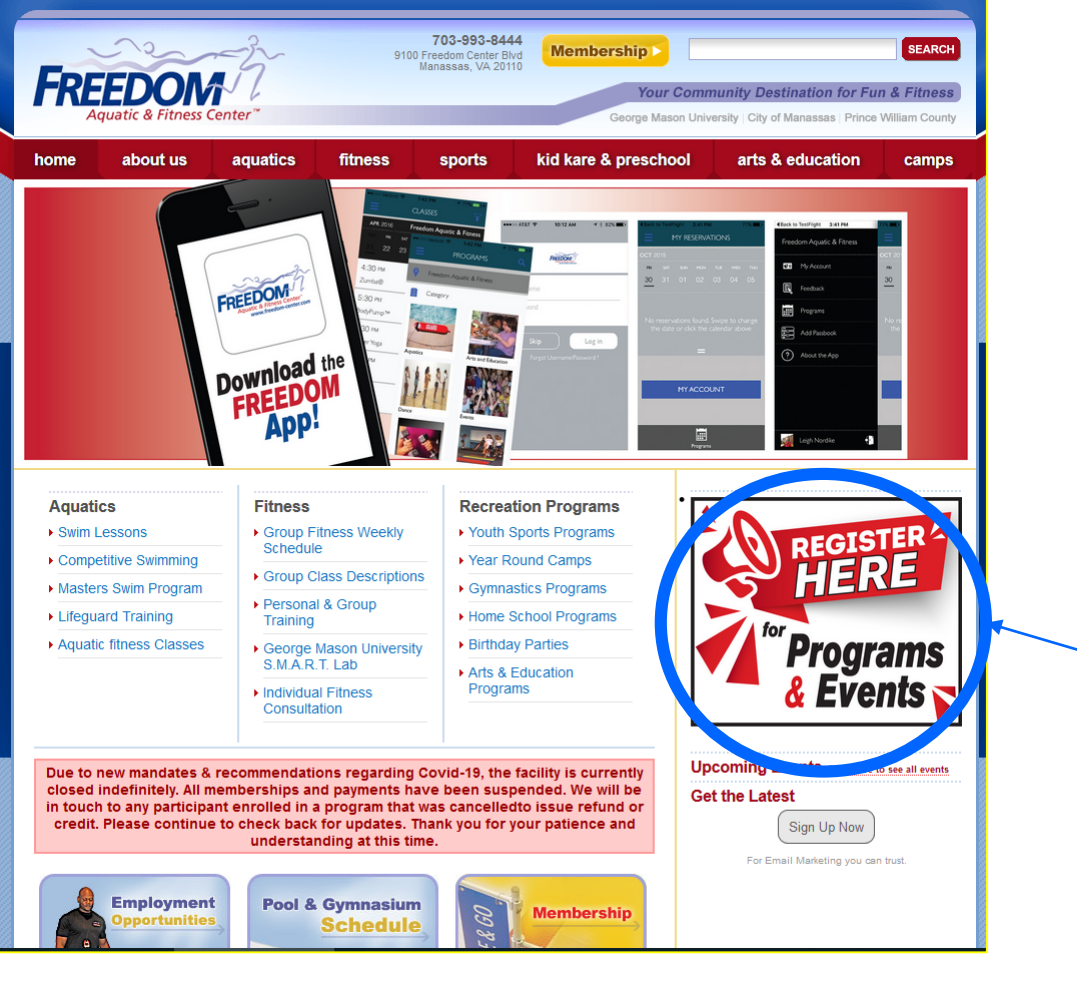

From the Freedom Center home page click here to access the registration portal.

## On this page choose one of these options to continue:

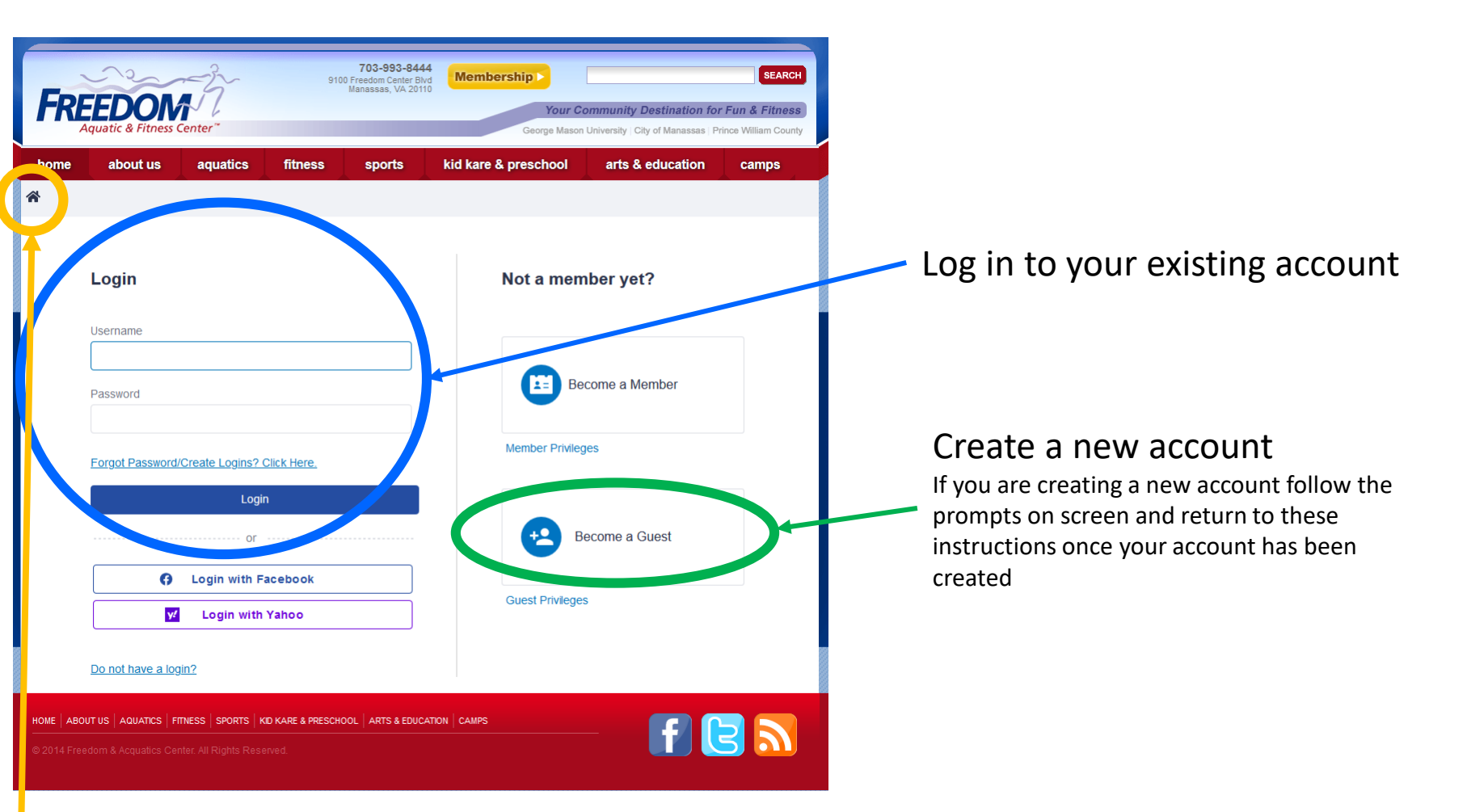

## Continue without logging in

You will not be able to register without logging in but you will be able to view the preschool classes available

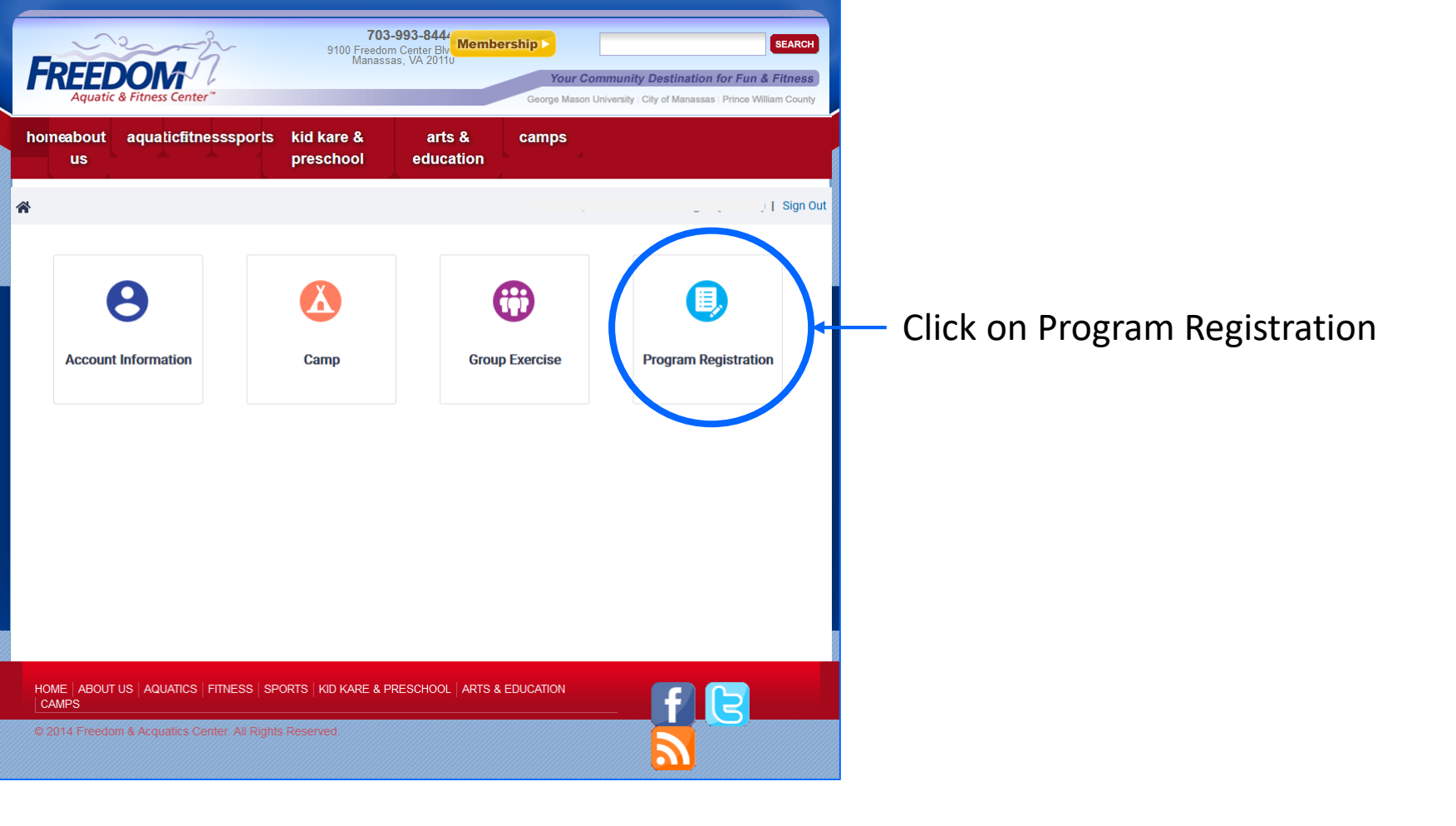

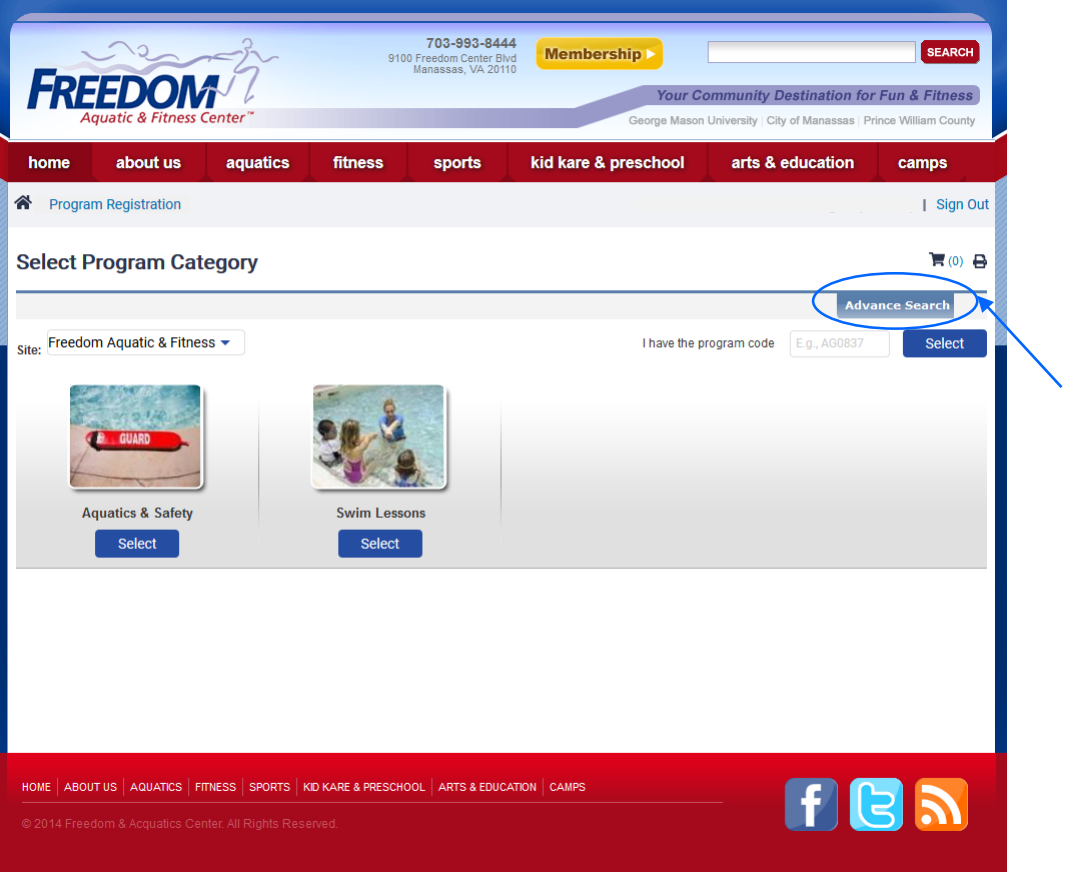

The classes shown are only those in our current session, to change the session to show preschool classes click on Advance Search.

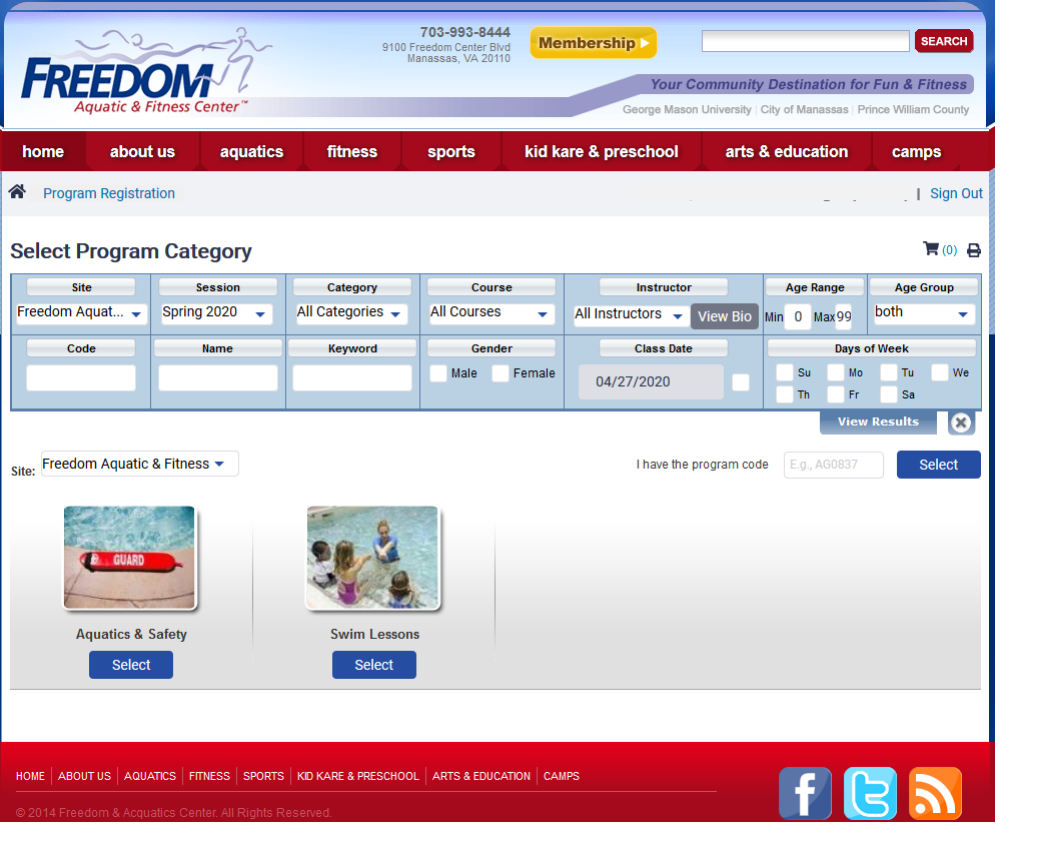

This will allow you to change the session, or restrict the results by Category, Course, Age, etc...

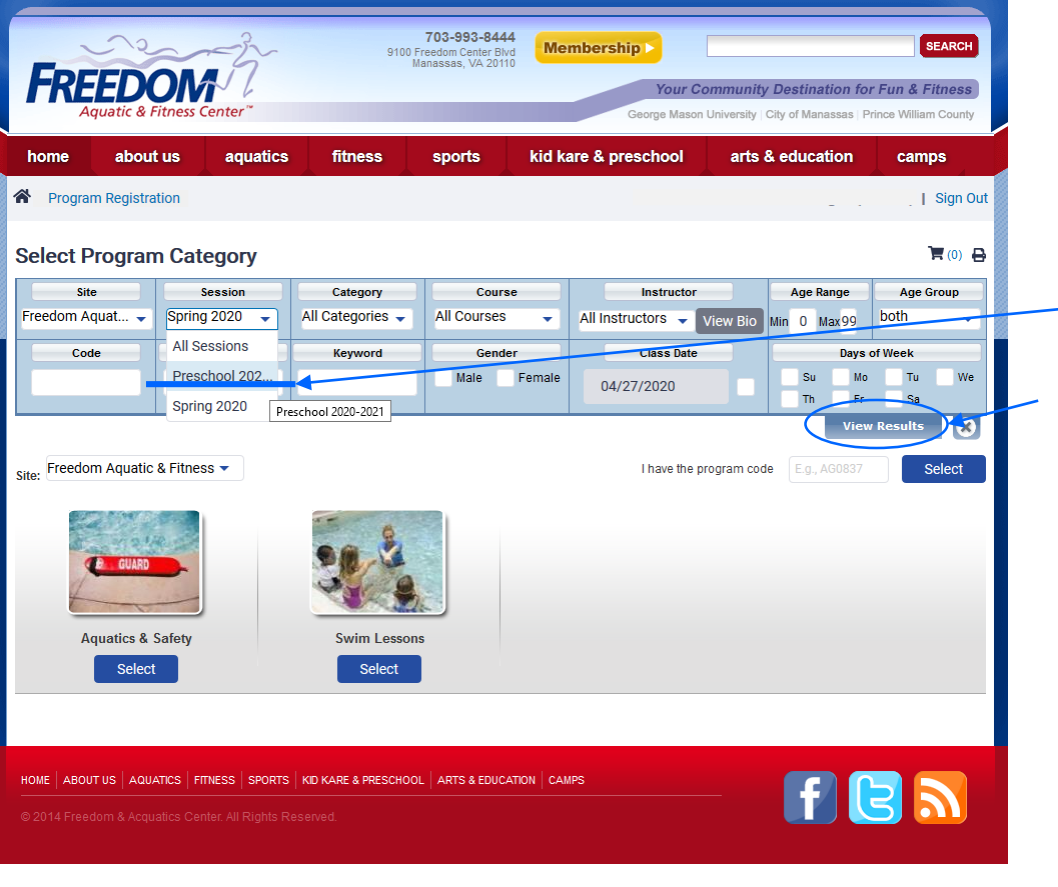

Click on the drop down under "Session" to open available options, select "Preschool", then click "View Results"

|                                                         | Site                                                                                                    | Session                       | Category                                                                                                    | Course                         | Instructor                                 | Age Range                                                                                  | Age Group        |  |  |  |
|---------------------------------------------------------|----------------------------------------------------------------------------------------------------|-------------------------------|----------------------------------------------------------------------------------------------------|--------------------------------|--------------------------------------------|--------------------------------------------------------------------------------------------|------------------|--|--|--|
| Freedom /                                               | Aquat 👻                                                                                                    | Preschool 202 👻               | All Categories 🚽                                                                                                    | All Courses 🗸                  | All Instructors 👻 View Bio                 | Min O Max 99                                                                               | both 👻           |  |  |  |
| Code                                                    |                                                                                                    | Name                          | Name Keyword Gender Class Date                                                                                                    |                                | Days                                       | of Week                                                                                    |                  |  |  |  |
|                                                         |                                                                                                    |                               |                                                                                                    | Male Female                    | 04/27/2020                                 | Su Mo                                                                                      | Tu We            |  |  |  |
|                                                         |                                                                                                    |                               |                                                                                                    |                                |                                            | In Fr                                                                                      | Results          |  |  |  |
|                                                         |                                                                                                    |                               |                                                                                                    |                                |                                            |                                                                                            |                  |  |  |  |
|                                                         | reschool                                                                                                    |                               |                                                                                                    |                                |                                            |                                                                                            |                  |  |  |  |
| $\bigcirc$                                              |                                                                                                    |                               |                                                                                                    |                                |                                            |                                                                                            |                  |  |  |  |
| Pi                                                      | reschool A                                                                                                    | MMWF                          |                                                                                                    |                                |                                            |                                                                                            |                  |  |  |  |
|                                                         | View Programs                                                                                                    |                               |                                                                                                    |                                |                                            |                                                                                            |                  |  |  |  |
|                                                         |                                                                                                    |                               |                                                                                                    |                                |                                            |                                                                                            |                  |  |  |  |
|                                                         |                                                                                                    |                               |                                                                                                    |                                |                                            |                                                                                            |                  |  |  |  |
| Fre                                                     | eedom Preschool i                                                                                                    | s an early childhood educat   | childhood education program that offers 3 and 4 year-olds the opportunity to learn individually and in a group. We provide a loving and secure environment<br>and physical growth. The Freedom Preschool is licensed by the Commonwealth of Virginia. |                                |                                            |                                                                                            |                  |  |  |  |
| tha                                                     | at fosters social, ir                                                                                                    | ntellectual, and physical gro |                                                                                                    |                                |                                            |                                                                                            |                  |  |  |  |
|                                                         | - View More                                                                                                    |                               |                                                                                                    |                                |                                            |                                                                                            |                  |  |  |  |
|                                                         | View Progra                                                                                                    | ms                            |                                                                                                    |                                |                                            |                                                                                            |                  |  |  |  |
|                                                         | 2                                                                                                    |                               |                                                                                                    |                                |                                            |                                                                                            |                  |  |  |  |
| P                                                       | reschool P                                                                                                    | MMWE                          |                                                                                                    |                                |                                            |                                                                                            |                  |  |  |  |
| Fre                                                     | Freedom Preschool is an early childhood education program that offers 3 and 4 year-olds the opportunity to learn individually and in a group. We provide a loving and secure environment |                               |                                                                                                    |                                |                                            |                                                                                            |                  |  |  |  |
| tha                                                     | at fosters social, ir                                                                                                    | ntellectual, and physical gro | wth. The Freedom Preschoo                                                                                                    | ol is licensed by the Commonw  | ealth of Virginia.                         | rm individually and in a group. We provide a loving and secure environment<br>of Virginia. |                  |  |  |  |
|                                                         | - View More                                                                                                    |                               |                                                                                                    |                                |                                            |                                                                                            |                  |  |  |  |
|                                                         | View Progra                                                                                                    | ms                            |                                                                                                    |                                |                                            |                                                                                            |                  |  |  |  |
|                                                         |                                                                                                    |                               |                                                                                                    | /                              |                                            |                                                                                            |                  |  |  |  |
| ь.                                                      | reschool P                                                                                                    | м тты                         |                                                                                                    |                                |                                            |                                                                                            |                  |  |  |  |
| Fre                                                     | eedom Preschool i                                                                                                    | s an early childhood educat   | ion program that offers 34                                                                                                    | id 4 year-olds the opportunity | to learn individually and in a group. We p | ovide a loving and se                                                                      | cure environment |  |  |  |
| tha                                                     | at fosters social, ir                                                                                                    | ntellectual, and physical gro | wth. The Freedom Preschoo                                                                                                    | ol is licensed by the Commonw  | ealth of Virginia.                         |                                                                                            |                  |  |  |  |
|                                                         | - View More                                                                                                    | _                             |                                                                                                    |                                |                                            |                                                                                            |                  |  |  |  |
|                                                         | View Progra                                                                                                    | ms                            |                                                                                                    |                                |                                            |                                                                                            |                  |  |  |  |
|                                                         |                                                                                                    |                               |                                                                                                    |                                |                                            |                                                                                            |                  |  |  |  |
|                                                         |                                                                                                    |                               |                                                                                                    |                                |                                            |                                                                                            |                  |  |  |  |
| uous les                                                |                                                                                                    |                               |                                                                                                    |                                |                                            |                                                                                            |                  |  |  |  |
| HOME AE                                                 | BOUT US   AQUA                                                                                                    | TICS   FITNESS   SPORTS       | KID KARE & PRESCHOOL                                                                                                    | ARTS & EDUCATION CAI           | IPS                                        | f f                                                                                        |                  |  |  |  |
| © 2014 Freedom & Acquatics Center. All Rights Reserved. |                                                                                                    |                               |                                                                                                    |                                |                                            |                                                                                            |                  |  |  |  |

Click the / to show/hide all classes.

Click "View Program" under
preferred class to show
additional details, current
enrollment or to register.